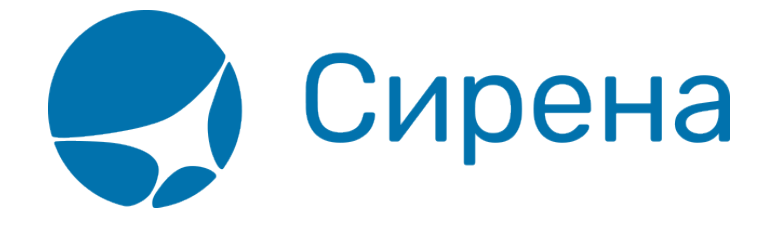

## Пример 2: Частичный возврат билетов в заказе

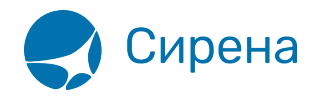

## Частичный возврат билетов в заказе

- 1) Открыть заказ.
- 2) Нажать кнопку К возврату.

| Заказ 09ТТЖ0 (Оплачен)                    | I)            | обнов                 | ить С        |
|-------------------------------------------|---------------|-----------------------|--------------|
| <ul> <li>Маршрут ВНК-РЩН</li> </ul>       |               |                       |              |
| ВНК-РЩН XX-473                            | х             | 18.02.2016 06:00      | нк           |
|                                           |               |                       |              |
|                                           |               | 01 1096               |              |
|                                           | 1106ич, м, от | .01.1900              | -            |
| 2. РОМАНОВ ОЛЕГИВ/                        | АНОВИЧ, М, 21 | .05.1998 (4 места)    |              |
| <ul> <li>Дополнительные услуги</li> </ul> |               |                       |              |
| <ul> <li>Дополнительные серви</li> </ul>  | ы             |                       |              |
| <ul> <li>Дополнительная инфор</li> </ul>  | мация         |                       |              |
| - Колиссио и сборы                        |               |                       |              |
| Агритекая комиссия                        | 2 PVE         |                       |              |
| Агентские сборы                           | 0 PY5         |                       |              |
|                                           |               |                       | -            |
| ✓ Оплата                                  |               | 20.470                | -            |
| НА: НАЛИЧНЫЕ                              |               | 29 176                | РУБ          |
| 👻 Электронная документа                   | ция           |                       |              |
| 1. 2986110010288                          | ПЕТРОВ И.Д    | L, 01.01.1986         |              |
| ВНК-РЩН                                   | 18.02.2016 0  | 06:00                 |              |
| 2. 2986110010289                          | POMAHOB C     | О.И., 21.05.1998      |              |
| внк-рщн                                   | 18.02.2016 0  | 06:00                 | _            |
| 🖊 Данные                                  |               |                       |              |
|                                           |               |                       |              |
|                                           | 0             | 00.476                |              |
|                                           | Стоим         | ость заказа: 29 176 Р | у <b>Б</b> 1 |
| 🔶 К возврату 🔶 К обме                     | ну 🔶 Сняти    | е мест 🔶 Аннуля.      | ция          |
| 20                                        |               |                       |              |

3) Выбрать пассажира, билет которого требуется вернуть.

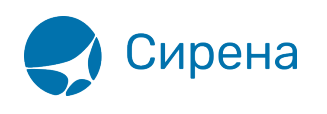

| ③ Заказ 09ТТЖ0 (Оплачен)                  | обновить С      | Возврат                                                                                                    |                   |                   |
|-------------------------------------------|-----------------|----------------------------------------------------------------------------------------------------|-------------------|-------------------|
| ▼ Маршрут ВНК-РЩН                         |                 | Пассажиры                                                                                                    | ВНК-РЩН<br>UT-473 |                   |
| ВНК-РЩН XX-473 X 18.02                    | 2.2016 06:00 HK | 1. ПЕТРОВ ИЛЬЯ ДАНИЛОВИЧ, м, 01.01.1986                                                                                                    |                   |                   |
| 💌 Пассажиры 2-0-0                         |                 | 2. РОМАНОВ ОЛЕГ ИВАНОВИЧ, м, 21.05.1998 (4 места)                                                                                                    | S.                |                   |
| 1. ПЕТРОВ ИЛЬЯ ДАНИЛОВИЧ, м, 01.01.198    | 6               | Снять места                                                                                                    | U                 | 🗸 Сделать возврат |
| 2. РОМАНОВ ОЛЕГИВАНОВИЧ, м, 21.05.199     | 8 (4 места)     | 🔲 Вынужденый возврат                                                                                                    |                   |                   |
| <ul> <li>Дополнительные услуги</li> </ul> |                 | После выбора одного или нескольких сегментовіпассажиров и подтверждения действия кнопкой "Сделать возврат", заказ ОЭТТЖ<br>будет разделен, а выбранные сегменты/пассажиры перейдут в новый заказ. |                   |                   |

## 4) Выбрать и подтвердить автоматический расчёт возврата.

| Заказ 09ТТЖ0 (Оплачен)                            | Автоматический возврат                                                                                                    |                 |               |         |              |               |              |                     |
|---------------------------------------------------|----------------------------------------------------------------------------------------------------|-----------------|---------------|---------|--------------|---------------|--------------|---------------------|
| Заказ 09ТТЖЗ (Оплачен)                            | Возвращаемые сегмен                                                                                                    | пы Дат          | a             | Рейс    | Вылет        | Прилет        | r Binya      | и Тип ВС            |
| 🔻 Маршрут ВНК-РЩН                                 | Сегмент ВНК-РЩН                                                                                                    | 18.02.2         | 2016          | XX-473  | 06:00        | 11:00         | 3:00         | 319                 |
| ВНК-РЩН XX-473 X 18.02.2016 06:00 НК              | ▼ 1. РОМАНОВ ОЛЕГ                                                                                                    | ИВАНОВИЧ, м, 21 | 1.05.1998 (4) | места)  |              |               | К            | возврату: 21552 РУБ |
| ▼ Пассажиры 1-0-0                                 | Расчет возврата ВНК                                                                                                    | (-РЩН           |               |         |              |               |              |                     |
| 1. РОМАНОВ ОЛЕГ ИВАНОВИЧ м. 21.05.1998 (4 места). | Тип                                                                                                    |                 | Код та        | рифа    | Тариф        | Валюта        |              | (онфид              |
|                                                   | Возврат тарифа                                                                                                    |                 | XO            | W       | 5500         | РУБ           |              |                     |
|                                                   | Сбор за возврат                                                                                                    |                 |               |         | 1000         | РУБ           |              |                     |
|                                                   | Код сбора АК                                                                                                    | Взим./Не взим.  | Величина      | Валюта  | Код о        | :бора АГ Взим | и/Невзим. Ве | личина Валюта       |
|                                                   | YQ                                                                                                    | -               | 1             | РУБ     |              |               |              |                     |
|                                                   | Q                                                                                                    | -               | 550           | РУБ     |              |               |              |                     |
|                                                   | Q                                                                                                    |                 | 16 500        | РУБ     | *            |               |              |                     |
|                                                   |                                                                                                    |                 |               |         |              |               |              |                     |
|                                                   |                                                                                                    |                 |               |         |              |               |              |                     |
|                                                   |                                                                                                    |                 |               |         |              |               |              |                     |
|                                                   |                                                                                                    |                 |               |         |              |               |              |                     |
|                                                   |                                                                                                    |                 |               |         |              |               |              |                     |
|                                                   |                                                                                                    |                 |               |         |              |               |              |                     |
|                                                   |                                                                                                    |                 |               |         |              |               |              |                     |
|                                                   |                                                                                                    |                 |               |         |              |               |              |                     |
|                                                   |                                                                                                    |                 |               |         |              |               |              |                     |
|                                                   |                                                                                                    |                 |               |         |              |               |              |                     |
| Стоимость заказа: 22 838 РУБ 🚺                    | Idram v normani                                                                                                    | 24 552 DVE      |               |         |              |               |              |                     |
| Автоматический расчет # Ручной расчет             | ИТОГО К ВОЗВРАТУ:<br>ОТГОГО К ВОЗВРАТУ:<br>ОТГОРОКАНИЗИТИ:<br>ОТГОРОКАНИЗИТИ:<br>ОТГОРОКОНИЗИТИ:<br>ОТГОРОКАНИЗИТИ:<br>ОТГОРОКАНИЗИТИ:<br>ОТГОРОКАНИЗИТИ:<br>ОТГОРОКАНИЗИТИ:<br>ОТГОРОКАНИЗИТИ:<br>ОТГОРОКОНИЗИТИ:<br>ОТГОРОКАНИЗИТИ:<br>ОТГОРОКАНИЗИТИ:<br>ОТГОРОКОНИЗИТИ:<br>ОТГОРОКОНИ:<br>ОТГОРОКОНИ:<br>ОТГО | НАЛИЧНЫЕ : 22   | 552 РУБ; Н    | аличные | : -1 000 РУБ |               | Подлердия    | Х Отменить возврат  |

При частичном возврате билетов заказ разделяется.

В исходном заказе останется пассажир, у которого не проводился возврат билета:

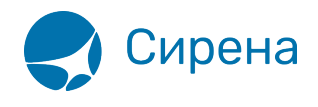

| Заказ 09ТТЖ0 (Оплачен)                    | I)                  | обнов                | ить С |
|-------------------------------------------|---------------------|----------------------|-------|
| 👻 Маршрут ВНК-РЩН                         |                     |                      |       |
| ВНК-РЩН XX-473                            | Х                   | 18.02.2016 06:00     | нк    |
| - Пассажиры 1.0-0                         |                     |                      |       |
|                                           |                     | 11 1986              |       |
| и пен овильядан                           | 1710 DV1-1, M, 01.0 | 11.1300              | _     |
| <ul> <li>Дополнительные услуги</li> </ul> | 1                   |                      |       |
| <ul> <li>Дополнительные серви</li> </ul>  | сы                  |                      |       |
| <ul> <li>Дополнительная инфор</li> </ul>  | мация               |                      |       |
| 🔻 Комиссия и сборы                        |                     |                      |       |
| Агентская комиссия                        | 2 РУБ               |                      |       |
| Агентские сборы                           | 0 РУБ               |                      |       |
| 🗸 Оплата                                  |                     |                      |       |
| НА: НАЛИЧНЫЕ                              |                     | 6 338 F              | РУБ   |
|                                           |                     |                      | _     |
| <ul> <li>Электронная документа</li> </ul> | ция                 | 24.24.4020           |       |
| ВНК-РЩН                                   | 18.02.2016 06       | ; 01.01.1980<br>5:00 |       |
| 🖊 Данные                                  |                     |                      |       |
|                                           |                     |                      |       |
|                                           |                     |                      |       |
|                                           |                     |                      |       |
|                                           |                     |                      |       |
|                                           |                     |                      |       |
|                                           | Стоим               | ость заказа: 6 338 Р | УБ 🚹  |
| 🔶 К возврату 🌩 К обме                     | ну 🔶 Снятие         | мест 🔶 Аннуляц       | ия    |

В отделившемся заказе будут представлены данные по оформленному возврату билета:

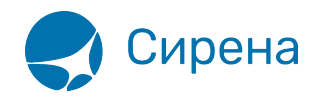

| 0 | Заказ 09ТТЖЗ (Билеть | аннулированы)         | обновить С          |
|---|----------------------|-----------------------|---------------------|
| - | Маршрут              |                       |                     |
| - | Пассажиры            |                       |                     |
| ► | 1. РОМАНОВ ОЛЕГ И    | ЗАНОВИЧ, м, 21.05.199 | 8 (4 места)         |
|   | Лополнительные услуг | и                     |                     |
|   |                      |                       |                     |
|   | дополнительные серы  | исы                   |                     |
| Þ | Дополнительная инфо  | рмация                |                     |
| - | Комиссия и сборы     |                       |                     |
| A | гентская комиссия    | 0 ???                 |                     |
| A | гентские сборы       | 0 ???                 |                     |
| Þ | Оплата               |                       |                     |
| Þ | Электронная документ | ация                  |                     |
|   |                      |                       |                     |
|   |                      |                       |                     |
|   |                      |                       |                     |
|   |                      |                       |                     |
|   |                      |                       |                     |
|   |                      |                       |                     |
|   |                      |                       |                     |
|   |                      |                       |                     |
|   |                      | Стоимо                | сть заказа: О ??? 🚹 |
|   |                      | <i>.</i> . 0          | перации с заказом   |